## IME-DC Dana Diabecare R per Bluetooth verbinden

Vor der erstmaligen Datenübertragung müssen Sie zuerst die Insulinpumpe in Ihrem Windows anmelden. Falls Ihr PC nicht über eine Bluetooth-Verbindung verfügt, dann stecken Sie bitte zuerst den im **DANA** Insulinpumpen-Set (Reisetasche) befindlichen **Bluetooth-Dongle** (Treibersoftware installiert sich automatisch) in einen freien USB-Anschluss.

Hinweis Bedenken Sie bitte, dass die spätere Entnahme des Bluetooth-Dongle aus dem USB-Anschluss die Vergabe eines neuen COM-Anschlusses bewirkt.

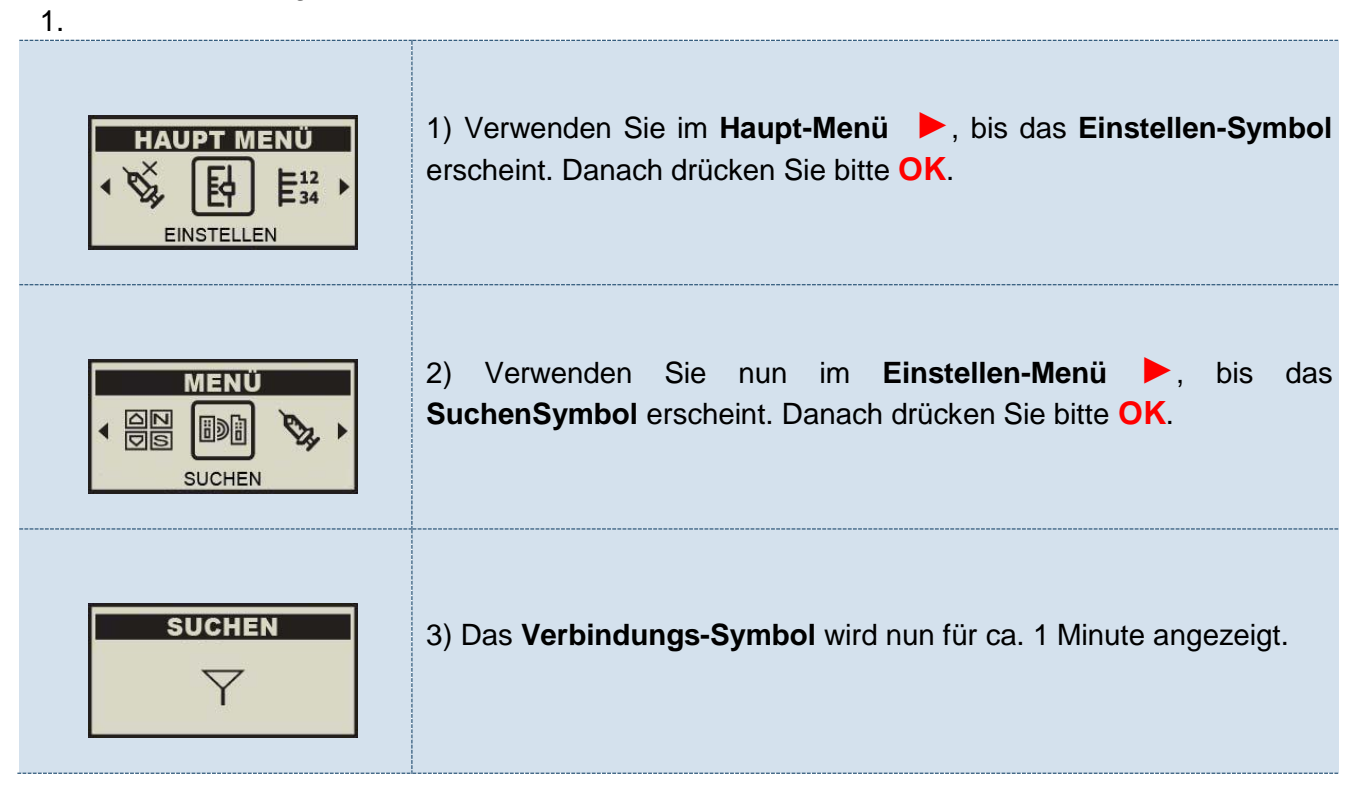

 Im rechten Bereich der Windows-Taskleiste befindet sich der Infobereich (unten neben der Uhr) mit der Schaltfläche für ausgeblendete Symbole (1). Klicken Sie zum Öffnen auf den nach oben zeigenden Pfeil (1).

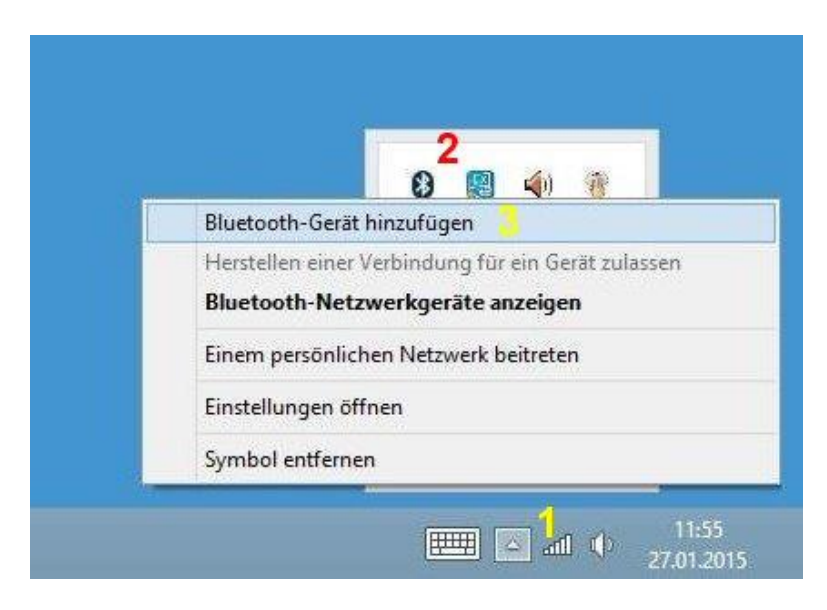

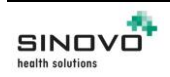

- 3) Klicken Sie das Bluetooth-Symbol (2) an und wählen danach "Bluetooth Gerät hinzufügen" (3).
- 4) Die neue **DANA** Insulinpumpe ist erkannt und wird zusammen mit der entsprechenden Geräte-Seriennummer angezeigt, die Sie auf der Rückseite der Pumpe finden.

| € PC und Geräte                | ۶ Bluetooth-Geräte verwalten                                  |
|--------------------------------|---------------------------------------------------------------|
| Sperrbildschirm                | Ihr PC sucht nach Bluetooth-Geräten und ist für sie sichtbar. |
| Bildschirm                     | AKG00148FI_P<br>Paarweise                                     |
| Bluetooth                      | AME01139FI<br>Paarweise                                       |
| Geräte                         | ANI00005FI_P<br>Koppelungsbereit                              |
| Maus und Touchpad              | Koppeln                                                       |
| Eingabe                        |                                                               |
| Ecken und Ränder               | Koppelungsbereit                                              |
| Netzschalter und Energiesparen | Unbekannt<br>Koppelungsbereit                                 |
| Automatische Wiedergabe        |                                                               |

5) Bitte klicken Sie mit der PC-Maus einmal auf das Feld **Koppeln**.

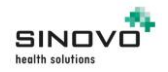

6) Schreiben Sie bitte in das dafür vorgesehene Feld viermal die Null (0000).

| Bluetooth-Geräte verwalten                                                                                                    |
|----------------------------------------------------------------------------------------------------|
| Ihr PC sucht nach Bluetooth-Geräten und ist für sie sichtbar.                                                                                    |
| AKG00148FI_P<br>Paarweise                                                                                                    |
| AME01139FI<br>Paarweise                                                                                                    |
| ANI00005FLP<br>Koppelungsbereit                                                                                                    |
| (Annula)                                                                                                    |
| Geben Sie eine Kennung für das Gerät "Eingabegerät" ei…                                                                                          |
| Möglicherweise müssen Sie die gleiche Kennung in das Gerät "Eingabegerät"<br>eingeben.<br>0000 ×<br>Oder versuchen Sie, eine Kennung einzugeben. |
| Weiter                                                                                                    |

- 7) Bestätigen Sie anschließend mit "Weiter".
- 8) Die Insulinpumpe ist nun in Ihrem PC-Betriebssystem angemeldet.

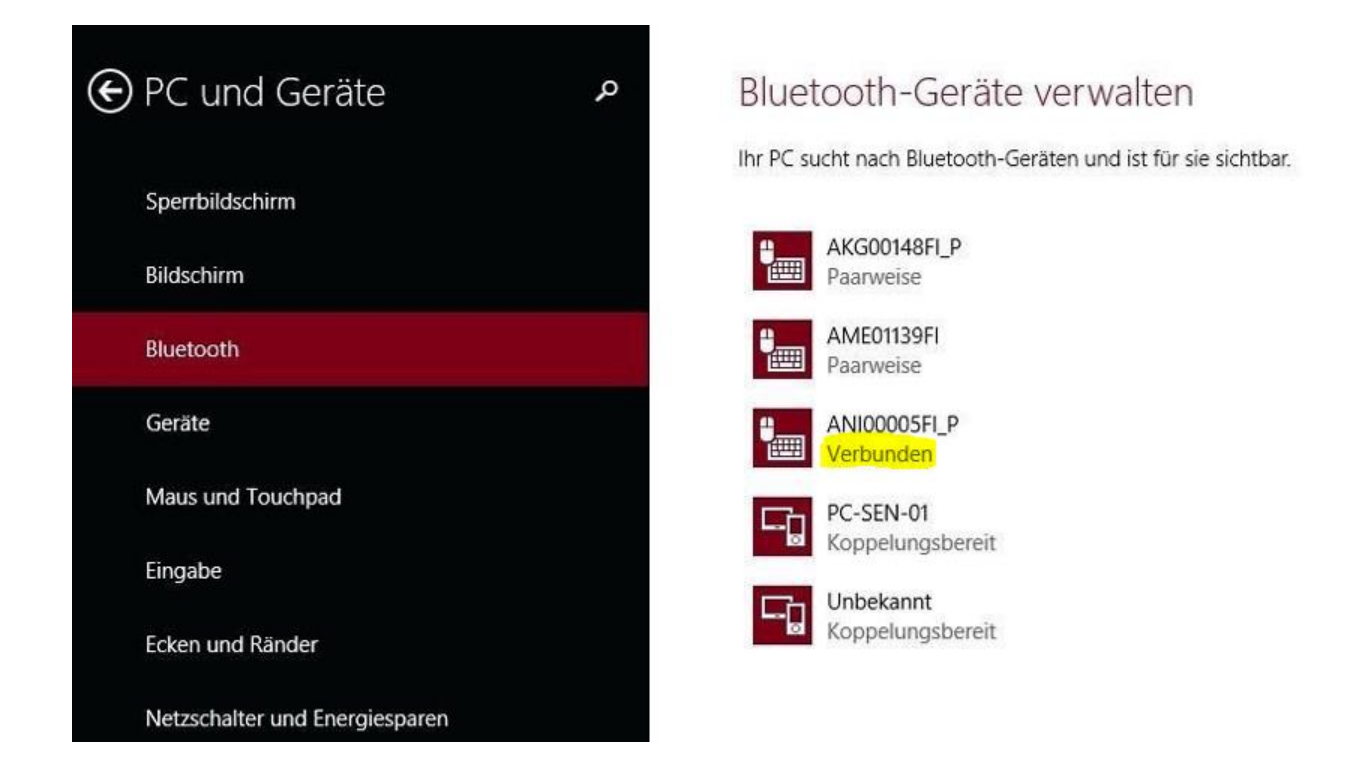

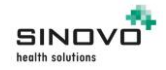

- 9) Schließen Sie jetzt Bluetooth-Installationsprogramm.
- 10) Im rechten Bereich der Taskleiste befindet sich der Infobereich mit der Schaltfläche für ausgeblendete Symbole (1). Klicken Sie zum Öffnen auf den nach oben zeigenden Pfeil (1).

| 2 <u>a</u> <u>a</u> <u>a</u>                                                                                          |
|----------------------------------------------------------------------------------------------------|
| Bluetooth-Gerät hinzufügen<br>Herstellen einer Verbindung für ein Gerät zulassen<br>Bluetooth-Netzwerkgeräte anzeigen |
| Einem persönlichen Netzwerk beitreten                                                                                 |
| Einstellungen öffnen                                                                                                  |
| Symbol entfernen                                                                                                    |

11) Klicken Sie das Bluetooth-Symbol (2) an und wählen danach "Einstellungen öffnen" (3).

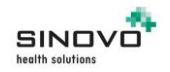

12) Klicken Sie bitte den Reiter "COM-Anschlüsse" an und Notieren sich den "Ausgehenden COM-Anschluss". (In diesem Beispiel "COM5")

| Optionen                     | COM-                              | Anschlüsse                | Hardware                  | Freigeben                    | Sync            |                                |
|------------------------------|-----------------------------------|---------------------------|---------------------------|------------------------------|-----------------|--------------------------------|
| Dieser<br>Lesen S<br>erforde | PC verw<br>Sie im B<br>erlich ist | endet die u<br>uetooth-Go | inten aufge<br>erätehandb | elisteten CO<br>ouch, ob ein | M-Ansc<br>COM-A | hlüsse (seriell).<br>Anschluss |
| Ansc                         | hluss                             | Richtung                  | Name                      |                              |                 |                                |
| COM                          | 4                                 | Eingehend                 | AME01                     | 139FI                        |                 |                                |
| COM                          | 5                                 | Ausgehen                  | d ANI000                  | 05FI_P 'Dev                  | A'              |                                |
| COM                          | 6                                 | Eingehend                 | AKG00                     | 148FI_P                      |                 |                                |
|                              |                                   |                           |                           |                              |                 |                                |
|                              |                                   |                           | [                         | Hinzufüge                    | n               | Entfernen                      |
|                              |                                   |                           |                           |                              |                 |                                |

- 13) Schließen Sie abschließend das Fenster "Bluetooth Einstellungen".
- 14) Klicken Sie dann in SiDiary zum Auslesen der Pumpe auf den 5. Button von links in der Toolbar:

| SiDiary 6                        |                |            |                 |                |                    |       |         |         |
|----------------------------------|----------------|------------|-----------------|----------------|--------------------|-------|---------|---------|
| <u>D</u> atei <u>B</u> earbeiten | Diabetesprofil | Auswertung | <u>Optionen</u> | <u>W</u> erkze | euge <u>H</u> ilfe |       |         |         |
| 898 8=                           | <b>₽</b>       |            | Ä               | Q              | Ϋ́                 | iiiil | <u></u> | \$<br>2 |
| Tagebuch                         | twoch 6 luni   |            |                 |                |                    |       |         |         |
|                                  |                |            |                 |                |                    | Y     | Y       | )[      |

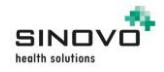

15) Wählen Sie aus der Liste der Geräte den Eintrag "IME-DC Dana Diabecare R" aus:

| 0 0 | Ansonuotyp. 030-23enen<br>Treiber: IME, Version: 6.0.17                                                                              |          |
|-----|----------------------------------------------------------------------------------------------------|----------|
|     | <b>IME-DC Dana Diabecare R</b><br>Insulinpumpe<br>Messwertespeicher: 1500<br>Anschlußtyp: Bluetooth<br>Treiber: Dana, Version: 6.0.1 | 8        |
|     | IME-DC iDia                                                                                                    | codefree |

16) Geben Sie in das Feld "Anderer COM-Port" die Nummer des ausgehenden COM-Ports ein, die Sie in Schritt 12 ermittelt haben:

|         | IME-DC Dana Diabecare R                                                                           | *    |
|---------|---------------------------------------------------------------------------------------------------|------|
| 1 N N N | Insulinpumpe<br>Messwertespeicher: 1500<br>Anschlußtyp: Bluetooth<br>Treiber: Dapa Version: 5.0.1 |      |
|         | Treber: Dana, Version: 6.0.1                                                                      |      |
|         |                                                                                                   |      |
| 0:4     | te wählen Sie den Com-Port aus - an dem das Gerät angeschlosser                                   | niet |
| Ko      | mmunikationsanschluss (COM1)                                                                      |      |
| Ko      | mmunikationsanschluss (COM1)                                                                      | 131  |
| Ko      | mmunikationsanschluss (COM1)                                                                      |      |
| An      | derer Com-Port (1.,256)                                                                           |      |
| An      | derer Com-Port (1256) <mark>5</mark>                                                              |      |

17) Klicken Sie dann auf "Weiter", um die Datenübernahme zu starten.

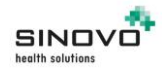